# Communications Unifiées KOMU MyPortal et webPhone pour Windows et MAC

Table des matières

| <u>1.</u> | Introduction                                                     | 2 |
|-----------|------------------------------------------------------------------|---|
| <u>2.</u> | Installation                                                     | 2 |
| <u>3.</u> | Agrandir MyPortal pour accéder à l'interface utilisateur.        | 3 |
| <u>4.</u> | Activer le webPhone.                                             | 4 |
|           | Téléphoner avec le webPhone                                      | 5 |
|           | Gérer des appels sur le webPhone                                 | 5 |
|           | Basculer entre le webPhone et l'appli smartphone pendant l'appel | 5 |

## **1.Introduction**

MyPortal est une application Windows ou MAC qui donne accès à toutes les fonctionnalités du PBX Cloud KOMU sans utiliser un navigateur web.

Le webPhone permet à l'utilisateur de se connecter au PBX Cloud pour téléphoner avec son PC ou MAC. Le webPhone peur être connecté en parallèle avec l'appli iOS ou Android.

## 2.Installation

Cliquez sur le fichier exe pour installer l'application.

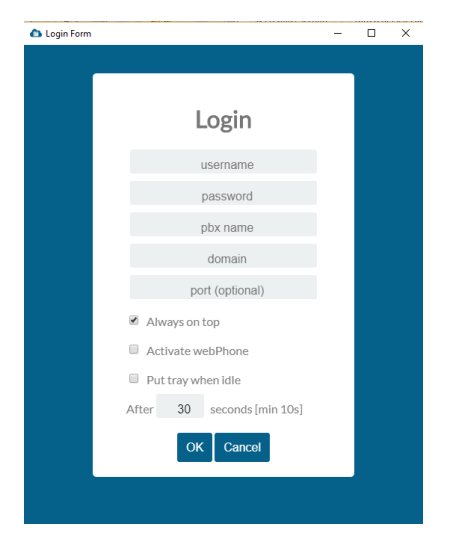

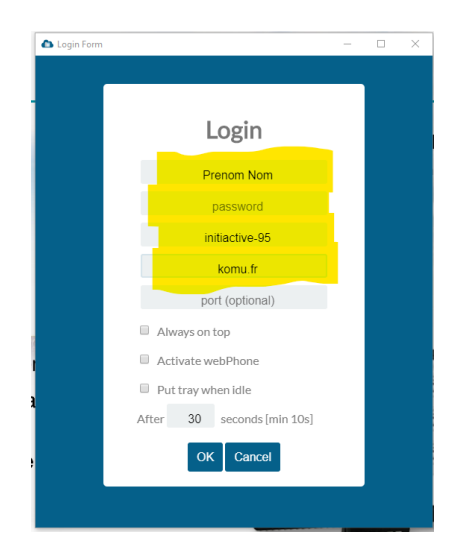

Pour le premier login, il faut renseigner les détails de registration. Prénom Nom tel que reçu par email Password = 4 chiffres reçu par email Pbx name = initiactive-95 Domain = komu.fr

# Vous trouverez les détails dans votre email d'accueil. Sinon, contactez l'administrateur du PBX Cloud. <u>Support@my-atena-it.com</u>

Sélectionnez l'option 'Always on Top' pour garder l'application toujours visible sur l'écran.

Sélectionnez l'option 'Activate webPhone' pour activer le webPhone automatiquement quand l'application démarre.

Sélectionnez l'option 'Put tray when idle' pour minimiser l'application quand il n'y a pas d'activité.

## 3. Agrandir MyPortal pour accéder à l'interface utilisateur.

Cliquez sur l'icône pour agrandir MyPortal et accédez à toutes les fonctionnalités du PBX.

| 🏠 Seamus Doran                                                |              |                                      |            |                                   |                                   |                          |            |       | - 🗆                                  | $\times$ |  |
|---------------------------------------------------------------|--------------|--------------------------------------|------------|-----------------------------------|-----------------------------------|--------------------------|------------|-------|--------------------------------------|----------|--|
| Settings<br>10:57:03 am<br>Seamus Doran ▼<br>1041 Available ▼ | Contacts     | Colleagues                           | Voice Mail | Logs                              | <b>F</b> orwarding                | Settings                 | Ø<br>Pair  | Keys  | English<br>Contraction<br>Video Roor | v A      |  |
| Dial / Chat                                                   | ·            |                                      |            | Common                            | Porconal                          | Now Porcon               | al Contact |       |                                      |          |  |
| Active Calls                                                  | Active Calls |                                      |            |                                   |                                   |                          |            |       |                                      |          |  |
|                                                               |              | D Contact ha                         | arrie 🗸    |                                   |                                   | \$                       |            |       |                                      | - 1      |  |
|                                                               |              | AAAA Night N                         | Node       |                                   | ()*07*2# (F                       | Home 1)<br>768768 (Fax F | Business)  |       |                                      |          |  |
| Parked Calls                                                  |              | 11850 Nat Eng                        |            |                                   | (9)11850 (Mobile)                 |                          |            |       |                                      |          |  |
|                                                               |              | 11866 Int End                        | 1          |                                   | (9)11866                          | (Mobile)                 |            |       |                                      |          |  |
|                                                               |              | 151                                  | 1          |                                   | _151                              |                          |            |       |                                      |          |  |
| Pick-Up                                                       |              | 298                                  |            |                                   | 298                               |                          |            |       |                                      |          |  |
|                                                               | 2 😣          | A Singh                              |            |                                   | (9)+91 93                         | 313066388 <i>(M</i>      | obile)     |       |                                      |          |  |
|                                                               |              | A test Harper                        |            |                                   | (9)08514                          | 23768 (Home              | 1)         |       |                                      |          |  |
|                                                               |              | AAAA Day Mode 💊 *07*1# (Home 1)      |            |                                   |                                   |                          |            |       |                                      |          |  |
|                                                               |              | (9)+45 (24) 82 19 44                 |            | 4) 82 19 44 <i>(N</i>             | lobile)                           |                          |            |       |                                      |          |  |
|                                                               | <b>Z</b> 😣   | Aage Kristensen                      |            |                                   | (9)+45 (66) 66 26 20 (Business 1) |                          |            |       |                                      |          |  |
|                                                               |              | 🚫 (9)+45 (66) 66 26 06 <i>(Fax E</i> |            | ax Busines                        | s)                                |                          |            |       |                                      |          |  |
|                                                               | Z 🚱          | Aaron Shimm                          | 2005       | (9)+44 7876233704 (Mobile)        |                                   |                          |            |       |                                      |          |  |
|                                                               |              | Autori Shimin                        | 10115      | (9)+44 (28) 90945542 (Business 1) |                                   |                          |            |       |                                      |          |  |
|                                                               | 1/153        |                                      |            |                                   |                                   |                          |            |       |                                      |          |  |
|                                                               |              |                                      |            | •                                 |                                   | r r r                    |            | Criat |                                      |          |  |

### 4. Activer le webPhone.

Cliquez la flèche à côté de votre nom et sélectionnez webPhone dans la liste déroulante.

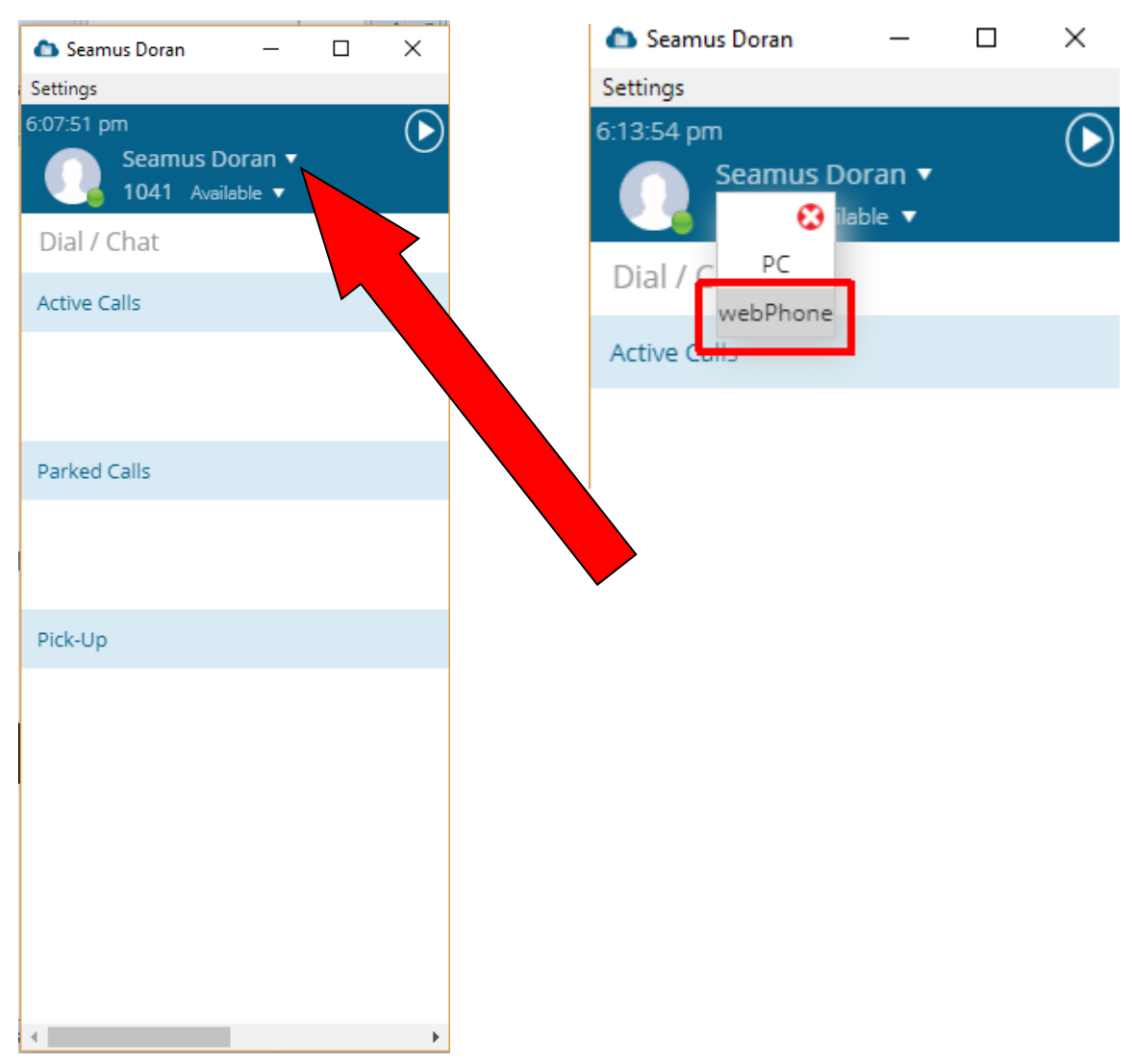

Cliquez le X en haut à droite pour minimiser MyPortal sans quitter l'application. Pour quitter, appuyez sur Settings et Exit.

#### Téléphoner avec le webPhone

Cliquez dans la case Dial/Chat ou sur le menu déroulant. Entrez le numéro du correspondent et appuyez sur Retour ou cherchez dans la liste des collègues et sélectionnez.

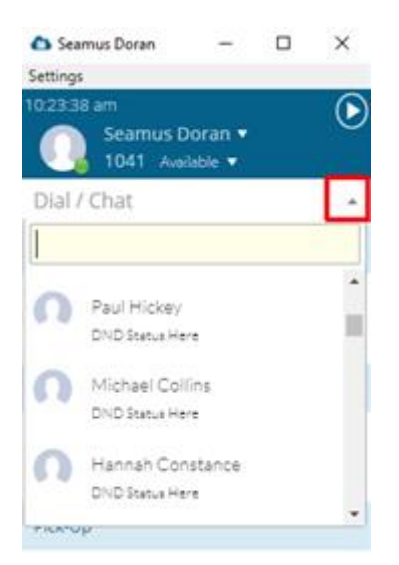

#### Gérer des appels sur le webPhone

| 🗅 Seamus Doran 🛛 — 🗆 🗙                            | 🗅 Seamus Doran 🛛 — 🗆 🗙                            | 🗅 Seamus Doran 🛛 — 🗆 🗙                            | 🗅 Seamus Doran 🛛 🗆 🗙     |
|---------------------------------------------------|---------------------------------------------------|---------------------------------------------------|--------------------------|
| Settings                                          | Settings                                          | Settings                                          | Settings                 |
| 11:17:36 am<br>Seamus Doran ▼<br>1041 Available ▼ | 11:19:52 am<br>Seamus Doran ▼<br>1041 Aveilable ▼ | 11:22:35 am<br>Seamus Doran ▼<br>1041 Available ▼ | 11:23:59 am              |
| Dial / Chat 🔹                                     | Dial / Chat 👻                                     | Dial / Chat 🔹                                     | Dial / Chat 🔹            |
| Active Calls                                      | Active Calls                                      | Active Calls                                      | Active Calls             |
| Kevin Doherty                                     | Kevin Doherty                                     | Kevin Doherty                                     | Kevin<br>Doherty<br>1043 |
| Parked Calls                                      | Parked Calls                                      | -                                                 | End Conference Call      |
|                                                   |                                                   | Parked Calls                                      |                          |
|                                                   |                                                   |                                                   | Parked Calls             |
| Pick-Up                                           | Pick-Up                                           |                                                   |                          |
|                                                   |                                                   |                                                   |                          |
| •                                                 | · · · · · · · · · · · · · · · · · · ·             |                                                   | 1 F                      |

Utilisez les icônes pour gérer les appels. Par exemple, vous pouvez mettre un appel en attente, lancer un deuxième appel et mettre les deux appels en conférence avec les icones ci-dessus.

### Basculer entre le téléphone et l'appli smartphone pendant l'appel ou vice-versa

### Tapez \*\*\* sur le terminal inactive pour prendre l'appel sur ce terminal.